## Hoe een viertallenmatch creëren op BBO ?

- Iedereen kan best enkele minuten voor het afgesproken uur inloggen. Als iemand niet is ingelogd kan de tafel niet aangemaakt worden !! Wacht gewoon op de home pagina, ga bijvoorbeeld niet niet naar het gedeelte "ontspannen".
- 2. Vanaf hier de te volgen stappen voor de persoon die de wedstrijd zal creëren.

Klik vanuit de homepagina op "wedstrijd"

| BRO Bridge Base Online                          | × +                                                                                                    |               |                | - 🗆 ×                                 |
|-------------------------------------------------|----------------------------------------------------------------------------------------------------|---------------|----------------|---------------------------------------|
| $\leftrightarrow$ $\rightarrow$ C $\bigcirc$ br | idgebase.com/v3/                                                                                                    |               |                | or ☆ 💹 \varTheta :                    |
| D                                               | Terug Begin Bridge Base Online Home                                                                                                    | Log uit       | Help           | BB\$ Ivan1963                         |
|                                                 | ୍                                                                                                    |               |                | Personen (38688 👷                     |
|                                                 | BRIDGE SPELEN OF KIJKEN                                                                                                    | <             | Vrienden       | Gastheren (16) : > Ite                |
|                                                 | Solitair                                                                                                    |               |                | - 3                                   |
|                                                 | Wedstrijd                                                                                                    |               |                | Pers                                  |
|                                                 | BBO Prime New                                                                                                    |               |                | onen                                  |
|                                                 | Ontspannen                                                                                                    |               |                | т                                     |
|                                                 | Oefening                                                                                                    |               |                | istori                                |
|                                                 |                                                                                                    |               |                | ¢                                     |
|                                                 | ACRUWereld                                                                                                    |               |                | Acco                                  |
|                                                 |                                                                                                    |               | Geen           | van de leden die u 🚊                  |
|                                                 |                                                                                                    |               |                | momenteel onli န္ရ                    |
|                                                 | Virtual Clubs                                                                                                    |               |                | dstrij                                |
|                                                 | Uitdagingen                                                                                                    |               |                | dleid                                 |
|                                                 | Instant Toernooien                                                                                                    |               |                | ę                                     |
|                                                 | Vugraph (live uitzendingen) (2)                                                                                                    | -             |                |                                       |
|                                                 |                                                                                                    |               |                |                                       |
|                                                 |                                                                                                    | _             |                |                                       |
| https://privacy.eu.criteo.com                   | auconter/cppv=38cpp=Vp580U2wnyuIVZIgwCZDY_oKiacz57xSeAwLYmWpsZLMKMMmb68iSfOXFa9h9GiAdY3yr5vUPe-OjisGnZMjmGZpMQigeoazg9GV9lbH8ahv9UJ8vKz5F6XV070F | Rkxs9NtBtim2k | uG8r6SEz9IMDI5 | 121 In Toevoegen                      |
| ・ 日                                             | e <u>é</u> 🛱 🖻 🦉 🐠 💿 🥶 %                                                                                                    |               | ۴ ^ ۹          | ■ 🌰 🌈 (↓)) NLD 16:27<br>12/05/2020 33 |

## 3. Klik op "viertallenwedstrijden"

| Reidge Base Online × +       |           | - 0 ×                                  |
|------------------------------|-----------|----------------------------------------|
| ← → C                        |           | 아 ☆ 🔣 \varTheta :                      |
| Terug Begin Wedstrijd        | og uit He | elp BB\$ Ivan1963                      |
| TOERNOOIEN                   |           | Personen (38483 🕎                      |
| ACBL Meesterpuntentoernooien | < Vrier   | nden Gastheren (16) : > Ich            |
| BBO Meesterpuntentoernooien  |           |                                        |
| Robottoernooien              |           | Pers                                   |
| Gratis Toernooien            |           | onen                                   |
| ACBL Virtual Clubs           |           | I                                      |
| Alle Toernooien              |           | istorie                                |
| ANDERE WEDSTRIJDEN           |           | >                                      |
| Viertallenwedstrijden        |           | (CCOL                                  |
| Uitdagingen                  | G         | een van de leden die $\iota^{\exists}$ |
|                              |           | momenteel onli Wedstrijdleider         |
| -Lobby Bericht Chat          | Vriend to | Toevoegen                              |
| # A 井 C C 🛱 📾 🕲 🚾 🔌 🧿 🚾 🏂    | ٩         | へ 🛥 🌰 🦟 (小) NLD 16:28<br>12/05/2020 🔢  |

4. Klik onderaan op "creëer viertallenwedstrijd"

| BRO Bridge Base Online                     | ×                    | +           |                                                 |        |   |                         |       |          |       |                    |               | -              | ٥                 | ×       |
|--------------------------------------------|----------------------|-------------|-------------------------------------------------|--------|---|-------------------------|-------|----------|-------|--------------------|---------------|----------------|-------------------|---------|
| $\leftarrow$ $\rightarrow$ C $\bigcirc$ br | idgebase.com/v       | v3/         |                                                 |        |   |                         |       |          |       |                    | 07            | ☆ 🗾            | 0                 | ;       |
|                                            | Terug                | Begin       | Viertallenwedstrijden                           |        |   |                         |       | Lo       | g uit | Help               | BB\$ Iv       | /an1963        | 3                 | 1       |
|                                            | In afwachti          | ting        | Aan de gang                                     |        |   |                         | Zoek  | Gool weg |       |                    | Per           | sonen          | (38462            | Ber     |
|                                            | PHPIA                |             | #8237 Teams Bridge Gascogne<br>8 Spellen - IMPs |        |   |                         |       | *        | <     | Vrienden           | Gasther       | en (17)        | : >               | ichter  |
|                                            | Tafel 1<br>1 Kijkers |             |                                                 | Zit!   |   | Zit! 🔓                  | akkap | ark      |       |                    |               |                |                   | Persor  |
| De A-Klasse<br>Berline.                    | Tafel 2<br>0 Kijkers |             |                                                 | Zit!   |   | PHPIA                   | Zit!  |          |       |                    |               |                |                   | 1en Hi  |
| Just like you.                             | smve                 |             | #8624 Teams AnkQUA12<br>4 Spellen - IMPs        |        |   |                         |       |          |       |                    |               |                |                   | storie  |
| > Ontdek<br>hem hier                       | Tafel 1<br>0 Kijkers |             |                                                 | ronesi | f | amp1959<br>isarmonic    | Zit!  |          |       |                    | _             |                |                   | Accour  |
|                                            | Tafel 2<br>1 Kijkers |             |                                                 | Gcesio |   | olaolaggi<br>antonioan1 | giove | 51       |       | Geen               | van de<br>mom | leder          | i die i<br>el onl | it Weds |
| $\Delta$                                   | Solmi                |             | #8296 Teams FrBe<br>8 Spellen - IMPs            |        |   |                         |       |          |       |                    |               |                |                   | trijdle |
|                                            | Tafel 1              |             |                                                 | Zit!   |   | Zit! 🧲                  | Zit!  | Δ.       |       |                    |               |                |                   | eider   |
|                                            | Creëer Vier          | ertallenwed | strijd                                          |        |   |                         | , m.  |          |       |                    |               |                |                   |         |
|                                            |                      | _           |                                                 |        |   |                         |       |          |       |                    |               |                |                   |         |
|                                            | →Lobby Be            | ericht      |                                                 |        |   |                         |       | Chat     | Vrie  | nd toevoe          | egen To       | evoegen        |                   |         |
| 目 へ 目                                      | <b>e</b> <i>e</i>    | 6           | 🗄 🔕 📲 🐠 🧕 🤹                                     |        |   |                         |       |          |       | x <sup>9</sup> ^ * | 🖿 🥌 🍊 🕩       | NLD 16<br>12/0 | 6:32<br>5/2020    | 33      |

5. Je ziet nu bovenaan in een kader 3 knoppen : de eerste is "identificatie".

Je kan best een duidelijke titel voor de viertallenwedstrijd, alsook een duidelijke naam aan beide teams geven, dit maakt het alleen maar eenvoudiger in de volgende stappen.

| BBD Bridge Base Online                             | × +                  |                                                          |                                      |              |              | - 🛛 ×                     |
|----------------------------------------------------|----------------------|----------------------------------------------------------|--------------------------------------|--------------|--------------|---------------------------|
| $\leftarrow$ $\rightarrow$ C $\textcircled{a}$ bri | dgebase.com/v3/      |                                                          |                                      |              |              | 아 ☆ 🖪 \varTheta 🗄         |
|                                                    | Terug Beg            | gin Vierta                                               | allenwedstrijden                     |              | Log uit Help | BB\$ Ivan1963             |
| minstant Ink                                       | In afwachting        | Aan de gan                                               |                                      | Zoek Gool we | eg           | Personen (38236 🕎         |
| Dentry service                                     | smve                 | #8624 T<br>4 Spellen                                     | Creëer Viertallenwedstrijd ×         |              | < Vriender   | n Gastheren (17) : >      |
|                                                    | Tafel 1              | (                                                        | Identificatie Ppties Reserveer stoel | 1959         |              |                           |
|                                                    | 0 Kijkers            |                                                          | Identificatie                        | monic        |              | Perso                     |
|                                                    | Tafel 2              | el 2<br>kers<br>Imi #8296 T<br>8 Spellen<br>el 1<br>kers | Titel<br>Minicompetitie Westrand     | laggi        |              | nen                       |
| instant<br>Ink<br>Studenawa                        | 4 Kijkers            |                                                          | Omschrijving                         | nioan1       |              | Hist                      |
|                                                    | Solmi                |                                                          | Team 1 Team 2                        |              |              | lorie                     |
|                                                    | Tafel 1<br>1 Kiikers |                                                          | Tom's team Ivan's team               | Zit!         |              | Acc                       |
|                                                    |                      |                                                          |                                      | 1 <b>.</b>   | Gee          | n van de leden die u      |
| En savoir nlus                                     | Tafel 2<br>0 Kijkers |                                                          |                                      | Zit!         |              | momenteel onli s          |
|                                                    | Maxcocco55           | #8602 T                                                  |                                      |              |              | edstrij                   |
|                                                    | Tafel 1              | 8 Spellen                                                |                                      |              |              | dleid                     |
|                                                    |                      |                                                          |                                      | 7it! 🕰       | 1-           | <u>e</u>                  |
|                                                    | Creëer Viertallenw   | vedstrijd                                                |                                      |              |              |                           |
|                                                    |                      |                                                          | Creéer Viertallenwedstriid Sluiten   |              |              |                           |
|                                                    |                      | l                                                        |                                      | Chat         | Vriand tooy  | Toevoegen                 |
|                                                    | Bericht              | A 0                                                      |                                      | Griat        | viiend toevi | 1635                      |
| H V H                                              |                      | <b>*</b> S                                               | <u> </u>                             |              | × ^          | 🗁 🥌 🌈 🖓 NLD 12/05/2020 33 |

- 6. De 2<sup>e</sup> knop is "**opties**", waarin je een aantal cruciale opties dient aan te geven:
  - Aanduiden dat je "IMP's" speelt
  - Aantal spellen op 20 zetten
  - Kijkers toestaan kan je best uitvinken (tenzij anders overeengekomen)
  - Herstellen toestaan raden we aan, om (duidelijke) misclicks te kunnen rechtzetten
  - Onderaan **de optie barometer score** <u>uit</u>vinken

| BRIdge Base Online                                        | × +                       |                                             |               |           |               |          |                   | -                                  | ٥            | $\times$ |
|-----------------------------------------------------------|---------------------------|---------------------------------------------|---------------|-----------|---------------|----------|-------------------|------------------------------------|--------------|----------|
| $\leftrightarrow$ $\rightarrow$ C $\bullet$ bridgebase.co | om/v3/                    |                                             |               |           |               |          |                   | 아 ☆                                |              | 1        |
| Terug Begin Vier                                          | tallenwedstrijden         |                                             |               |           |               | Log      | juit Help         | BB\$ Ivan196                       | 3 <b>2</b> + |          |
| In afwachting Aan de gar                                  | na                        |                                             |               |           | Zoek          | Gooi weg |                   | Beric                              | hten         | Ber      |
| lazaar23 #9154 8 spellen                                  | Creëer Viertaiienwedstrij | jd ×                                        |               |           |               | <u>.</u> | Nieuws            | Chat Mail                          |              | ichte    |
| Tafel 1                                                   | Identificatie Opties Rese | rveer stoel                                 |               | sinfonico | 3             | 07       | Weekly Highlights | Weekly Highligh                    | nts:         | -        |
| 0 Kijkers                                                 | Wedstrijd/scorevorm       | Spelbron                                    | podor         | Zit!      | Babanu        | 007      |                   | May 17-23                          |              | Perso    |
| Tafel 2                                                   | IMPs                      | <ul> <li>Gebruik willekeurige sp</li> </ul> | pp12345       | Zit!      | hufyhu        | vd.      |                   | Express Tournai                    | nents        | nen      |
| 0 Kijkers                                                 | O Board-A-Match           | <ul> <li>Gebruik opgeslagen sp</li> </ul>   | 6             | elmich    | 3             | yd       |                   | are here!                          |              | His      |
| Jewly #9192 8 Spellen                                     | Aantal Spellon            | Kies een map                                |               |           |               |          |                   | Recent Hand Re<br>deleted          | cords        | torie    |
| Tafel 1                                                   | 24 :                      |                                             | A             | Zit!      | Zit!          | A        |                   | Battle Povale B                    | v            | Ac       |
|                                                           | Opties                    |                                             |               | Zit!      |               |          |                   | Razorsharp                         | ,            | count    |
| Tafel 2<br>0 Kiikers                                      | ✓ Kijkers toestaan        |                                             | la24 <b>5</b> | shta      | 2+<br>sergio3 | 38       |                   | Video: Bermuda<br>Challenge #5, W  | Bowl         |          |
| #9202.3                                                   | Chatten van kijkers met s | pelers toestaan                             |               | Jewly     |               | _        |                   | Pete Hollands                      |              |          |
| corias 8 Spellen                                          | Herstellen toestaan       |                                             |               | (market)  |               | _        |                   | BBF: Casual gan<br>hands in recent | ıe           |          |
| Tafel 1                                                   | Barometer score           |                                             | A             | Zit!      | 7it!          | <u>_</u> |                   | history?                           |              |          |
| Creëer Viertallenwedstrijd                                | -                         |                                             |               |           |               |          |                   | BBF: bidding qu                    | estion       |          |
|                                                           |                           |                                             |               |           |               |          | -                 |                                    |              |          |
| _                                                         | Creeer Viertallenwe       | astrija Sluten                              | J             |           |               | _        |                   |                                    |              |          |
| →Lobby Bericht                                            |                           |                                             |               |           |               | Chat     |                   |                                    |              |          |
| 1 P H C 🤅                                                 | 🗦 📄 💼 🕲 🐖 🥚               | 🧿 💶 🦚                                       |               |           |               |          | ^ <sup>9</sup> x  | 📼 📥 🌈 🗘 NLD 17,                    | 13:10        | 10       |

7. Via de 3<sup>e</sup> toets bovenaan "**Reserveer stoelen**" moet je alle nicknames invoeren, dit zowel van je teamleden als van de tegenstanders, en dit op de correcte plaats !

Dit dien je dus aandachtig te doen, zodat de juiste spelers samen spelen, en de teams niet gemengd worden.

**<u>OPGELET</u>** : Je moet er voor zorgen dat alle spelers van jouw team ook op de 4 posities van jouw team ingevuld staan. Begin dus niet met zelf te bepalen welke paren tegen elkaar zullen spelen, dat doet de computer zelf !

In het voorbeeld hieronder heb je 2 teams: "Ivan's team" neemt het op tegen "Tom's team" Voor "Ivan's team" spelen Ivan1963 en BobdPa samen, het andere paar betreft Bartwijn en ienfotjen. "Tom's team" wordt gevormd door de paren Woeters-Emilect en bullspread-Bigerror0.

Dus: alle 4 spelers van 1 en hetzelfde team zet je hier bij elkaar. Wanneer je later de wedstrijd start, zal BBO zelf zorgen dat de paren correct geplaatst worden en de teams dus wel degelijk tegen elkaar strijden.

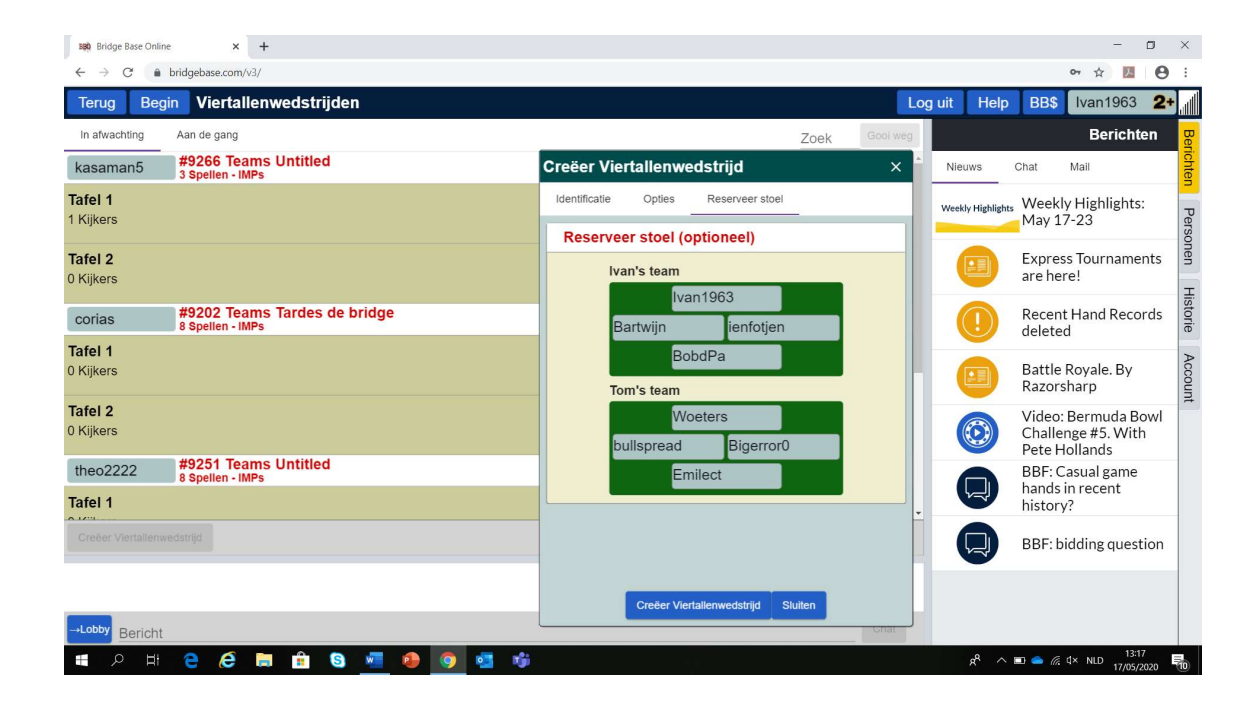

8. Klik nu onderaan dit scherm op "creëer viertallenwedstrijd"

Als niet iedereen online is ga je de boodschap krijgen dat ... nog niet online is en kan je niet starten. Dus daarop moet je wachten (indien je in het begin niet geverifieerd hebt of iedereen online is). Het kan soms gebeuren dat spelers in afwachting van de opstart ineens hun connectie verliezen, wat tot gevolg kan hebben dat je de wedstrijd opnieuw dient te creëren.

| BRIdge Base Online   | × +                                              |                        |                    |          |                    | - 0                                                       | ×           |
|----------------------|--------------------------------------------------|------------------------|--------------------|----------|--------------------|-----------------------------------------------------------|-------------|
| ← → C 🔒              | bridgebase.com/v3/                               |                        |                    |          |                    | ☆ 🗾                                                       | 9 :         |
| Terug Begi           | in Viertallenwedstrijden                         |                        |                    | Log uit  | Help               | BB\$ Ivan1963                                             | 2+          |
| In afwachting        | Aan de gang                                      |                        | Zoek               | Gool weg |                    | Berichten                                                 | Ber         |
| Ery1961              | #9312 Teams Untitled<br>8 Spellen - IMPs         | Creëer Viertallenweds  | trijd              | × Nieu   | uws C              | hat Mail                                                  | ichter      |
| Tafel 1              |                                                  | Identificatie Opties R | eserveer stoel     | Week     | ly Highlights      | Weekly Highlights:                                        | P           |
| 0 Kijkers            |                                                  | Reserveer stoel (optio | oneel)             |          |                    | May 17-23                                                 | ersor       |
| Tafel 2<br>1 Kijkers |                                                  | Ivan's team            |                    |          |                    | Express Tournaments<br>are here!                          | s len F     |
| corias               | #9202 Teams Tardes de bridge<br>8 Spellen - IMPs | Fout                   | 3<br>ienfotjen     |          |                    | Recent Hand Record<br>deleted                             | -listorie   |
| Tafel 1<br>0 Kijkers |                                                  | BobdPa is niet online  |                    |          |                    | Battle Royale. By<br>Razorsharp                           | Accour      |
| Tafel 2<br>0 Kijkers |                                                  | OK<br>Dulispread       | Bigerror0          |          |                    | Video: Bermuda Bow<br>Challenge #5. With<br>Pete Hollands | t Weds      |
| dan280<br>Tafel 1    | #9261 Teams Untitled<br>8 Spellen - IMPs         | Emileo                 | t                  |          |                    | BBF: Casual game<br>hands in recent<br>history?           | trijdleider |
| Creëer Viertallenwe  |                                                  |                        |                    |          |                    | BBF: bidding questio                                      | n           |
|                      |                                                  | Creëer Viertaller      | nwedstrijd Sluiten |          |                    |                                                           |             |
|                      | e é 🛤 🔒 S 🖷 🔒 🧕 🥶                                |                        |                    |          | я <sup>р</sup> ^ в | ) 🔩 🦟 ⊄× NLD 13:20                                        | 5           |

Opgelet: na de wedstrijd kan het soms even duren voor je de uitslag en de details per gift krijgt.
 Maak je geen zorgen : die komen wat later wel binnen en dan kan je ze consulteren en alsnog doorgeven.

## **VEEL PLEZIER !!**